## いろいろな設定と調整

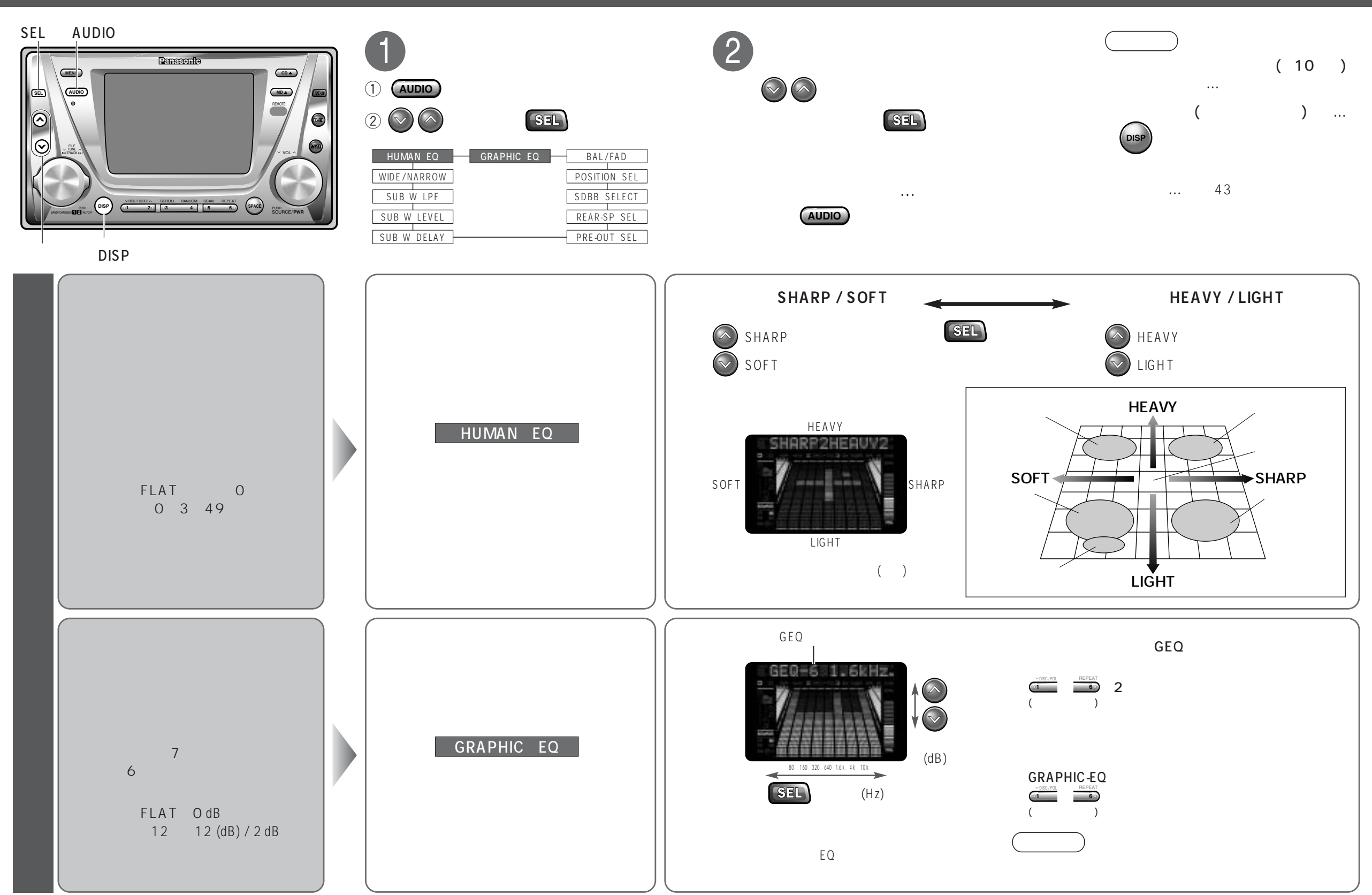

音質調整

使いかた

29